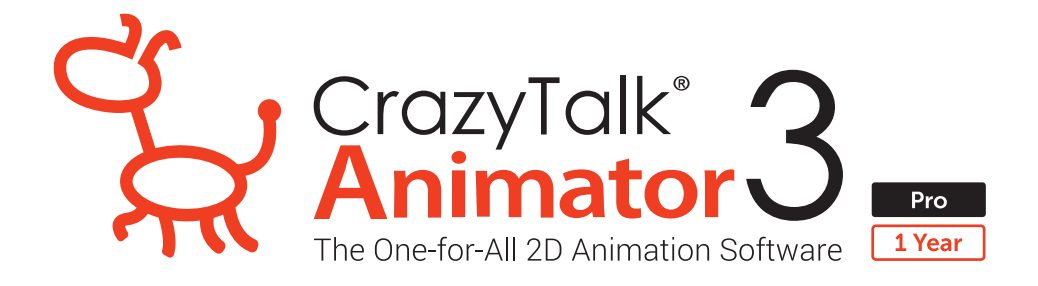

## **วิธีการติดตั้ง CrazyTalk Animator 3** ไฟล์ที่ 1. CTA3\_PRO\_Enu

## ขั้นตอนการติดตั้งไฟล์ CTA3\_PRO\_Enu

ดับเบิ้ลคลิกไฟล์ Set up

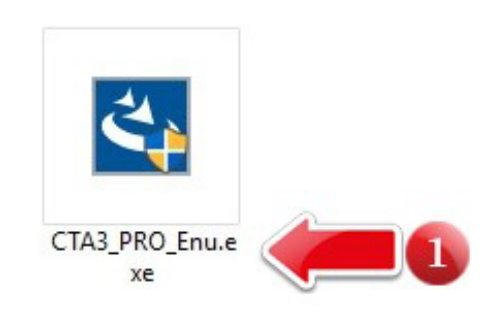

2. na Next

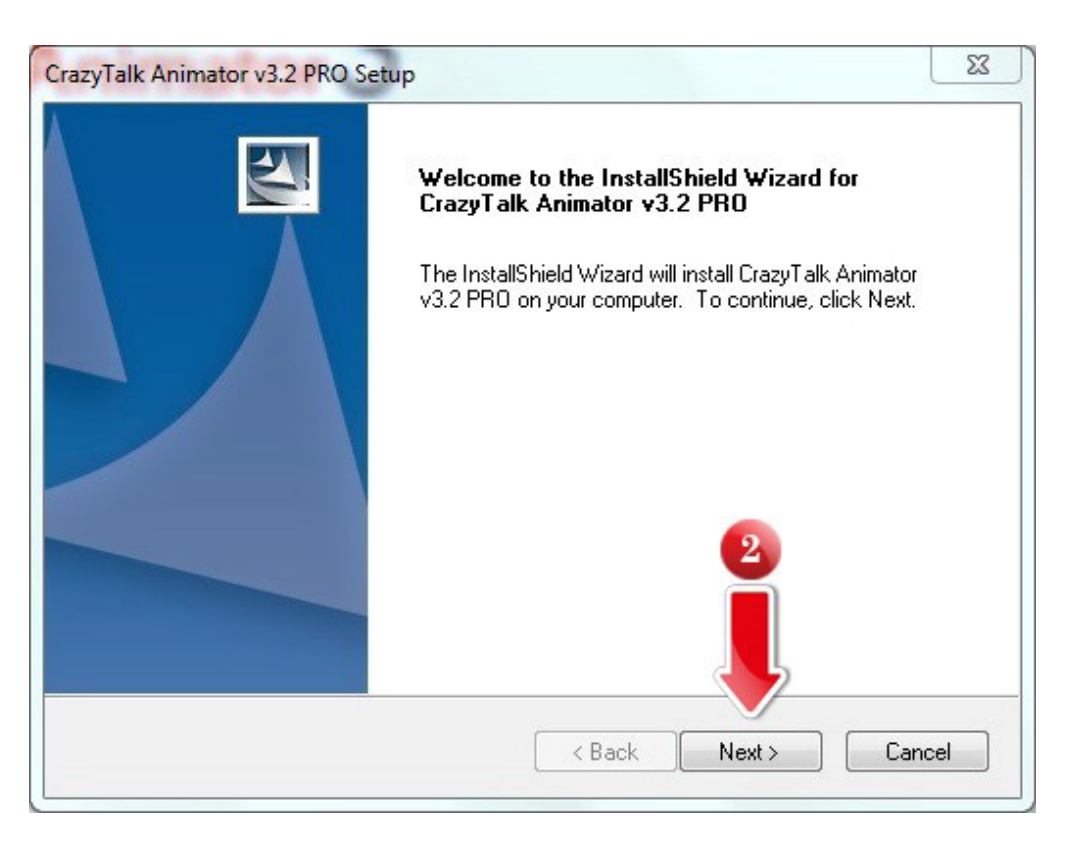

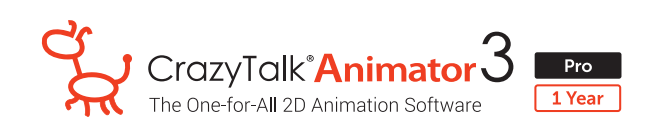

- 3. Ião∩ I accept the terms of the license agreement
- 4. na Next

| icense Agreement                                                                                                    | and the second second sec |   |
|----------------------------------------------------------------------------------------------------|----------------------------------------------------------------------------------------------------|---|
| Please read the following license agreement car                                                                                                    | refully.                                                                                                    |   |
| Reallusion End User License Agreement (EULA                                                                                                    | N)                                                                                                    | * |
| <ul> <li>Reallusion, Inc (licensor), does hereby grant to<br/>CrazyTalk, the non-exclusive right to artistically<br/>footage from the Software to image, web, film or<br/>Reallusion iClone and/or CrazyTalk; whose exc<br/>controlled in whole by Reallusion, Inc.</li> </ul> | o purchaser of the Reallusion iClone and/or<br>reproduce and/or generate the exported<br>r video, from the data contained within the<br>clusive right and/or copyrights are held and                                                                                                    |   |
| <ul> <li>The computer software ("Software"), images (<br/>files contained with the Software (collectively ca<br/>proprietary and copyrighted.</li> </ul>                                                                                                    | "Images"), content ("Content") and other<br>alled the "iClone and/or CrazyTalk") are                                                                                                    | Ŧ |
| I accept the terms of the license agreement                                                                                                    |                                                                                                    |   |
| I do not accept the terms of the license agree                                                                                                    | ement                                                                                                    |   |
| allShield                                                                                                    |                                                                                                    |   |
|                                                                                                    | C Dark Nexts                                                                                                    | 1 |

- 5. 1a Serial Number for Activate 22 digits
- 6. na Next

| your information.<br>your name, the r<br>y want to identify | name of the cor<br>y this computer         | mpany for which                            | wou work the c                                  |                                            |
|-------------------------------------------------------------|--------------------------------------------|--------------------------------------------|-------------------------------------------------|--------------------------------------------|
| your name, the r<br>a want to identify                      | name of the cor<br>y this computer         | mpany for which                            | wowwork the c                                   |                                            |
|                                                             |                                            | for your license                           | , and the produc                                | omputer<br>t serial                        |
| is kept confide<br>anization.                               | ntial, Reallusior                          | n does not sell, t                         | rade or exchang                                 | e lists with                               |
|                                                             |                                            |                                            |                                                 |                                            |
|                                                             |                                            |                                            |                                                 |                                            |
| ne:                                                         |                                            |                                            |                                                 |                                            |
| λλ                                                          |                                            |                                            |                                                 |                                            |
| ne:                                                         |                                            |                                            |                                                 |                                            |
| ۲C                                                          |                                            |                                            |                                                 |                                            |
| r.                                                          | ~                                          | _                                          |                                                 |                                            |
|                                                             |                                            | 5                                          |                                                 |                                            |
|                                                             |                                            |                                            |                                                 |                                            |
|                                                             | anization.<br>me:<br>ny<br>me:<br>PC<br>r: | anization.<br>me:<br>ny<br>me:<br>PC<br>r: | anization.<br>me:<br>ny<br>me:<br>PC<br>r:<br>5 | anization.<br>me:<br>ny<br>me:<br>PC<br>r: |

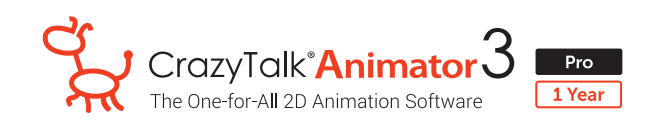

7. na Next

| hoose Destination Location                                 |                                                           |
|------------------------------------------------------------|-----------------------------------------------------------|
| Select folder where setup will instal                      | I files.                                                  |
| Setup will install CrazyTalk Animator                      | r v3.2 PRO in the following folder.                       |
| To install to this folder, dick Next. T<br>another folder. | To install to a different folder, click Browse and select |
|                                                            |                                                           |
|                                                            |                                                           |
|                                                            |                                                           |
| Destination Folder                                         | 7                                                         |
| Destination Folder                                         | 7                                                         |
| Destination Folder<br>C: \Program Files \Reallusion        | 7<br>Browse                                               |
| Destination Folder<br>C: \Program Files \Reallusion        | Browse                                                    |

## 8. na Next

|                                  |                                       | Comments of the second                                                            |
|----------------------------------|---------------------------------------|-----------------------------------------------------------------------------------|
| alk Animator v3.                 | 2 PRO content                         | to be                                                                             |
| do not select a s<br>ble folder. | ystem folder suc                      | :h as:                                                                            |
|                                  |                                       |                                                                                   |
|                                  | E                                     | (rowse                                                                            |
|                                  | 8                                     |                                                                                   |
|                                  |                                       | frowse                                                                            |
|                                  |                                       |                                                                                   |
|                                  | alk Animator v3.<br>Jo not select a s | alk Animator v3.2 PRO content<br>to not select a system folder suc<br>ple folder. |

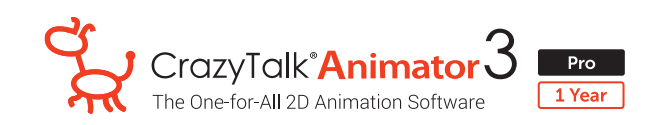

9. na Next

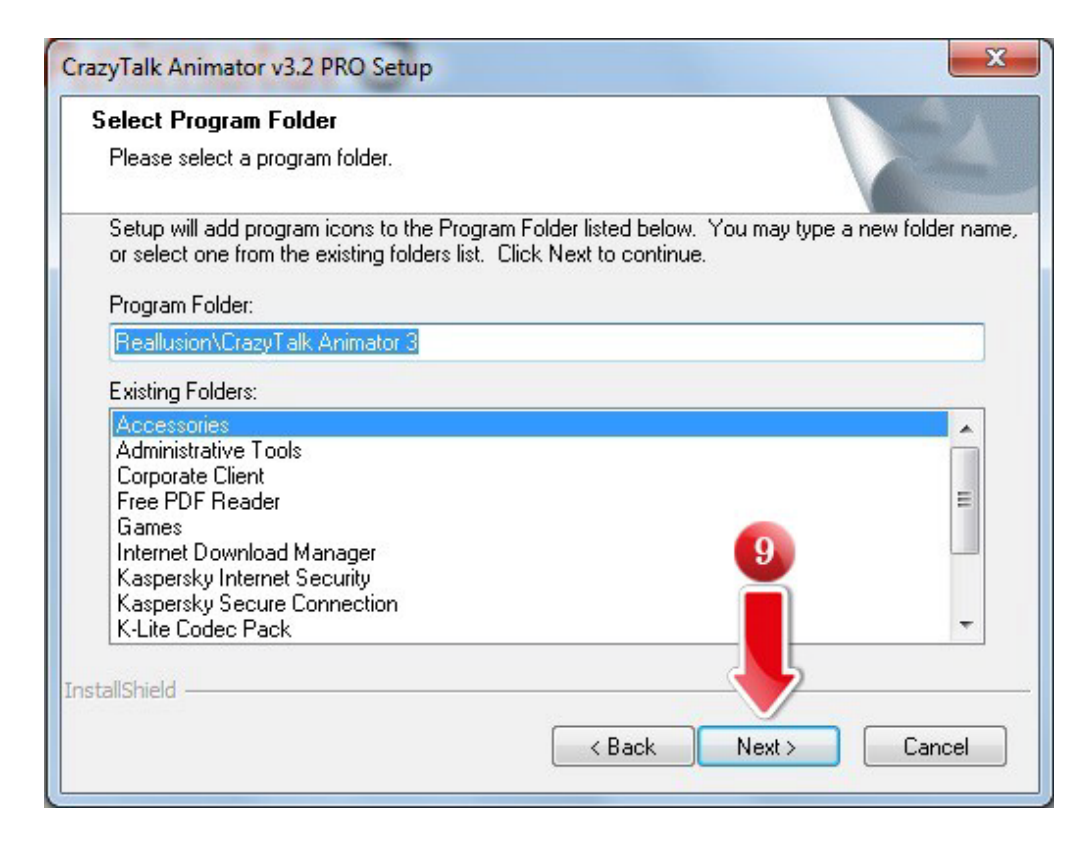

รอระบบทำการติดตั้งโปรแกรม ....

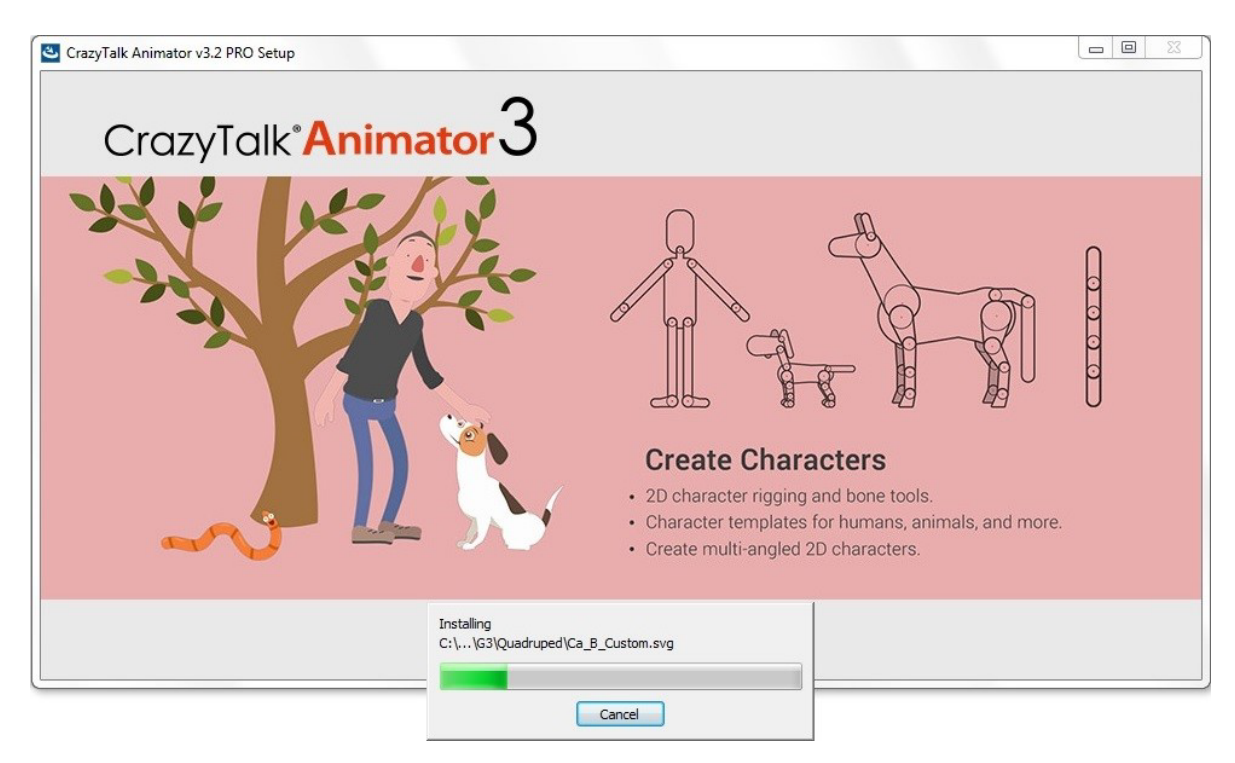

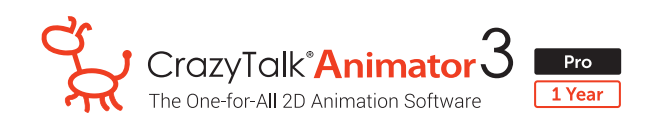

10. ∩a Finish

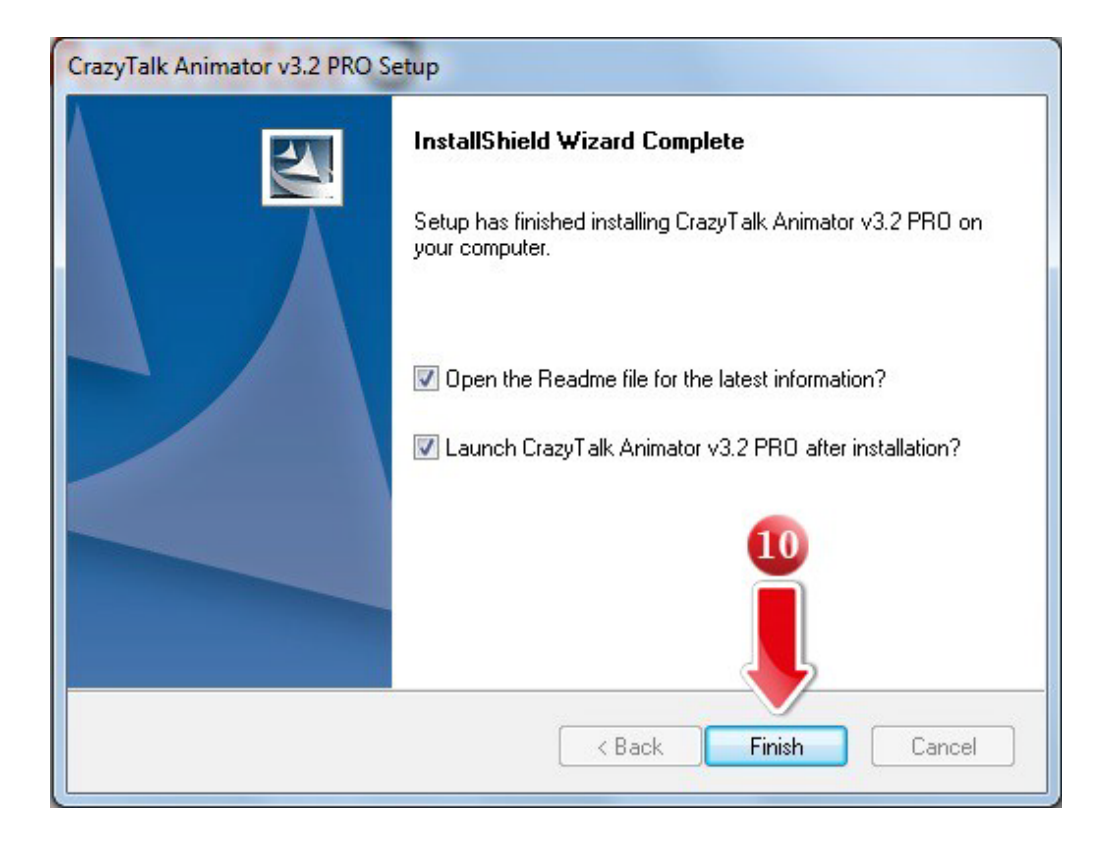

11. กด No เพื่อทำการติดตั้ง patch ต่อไป

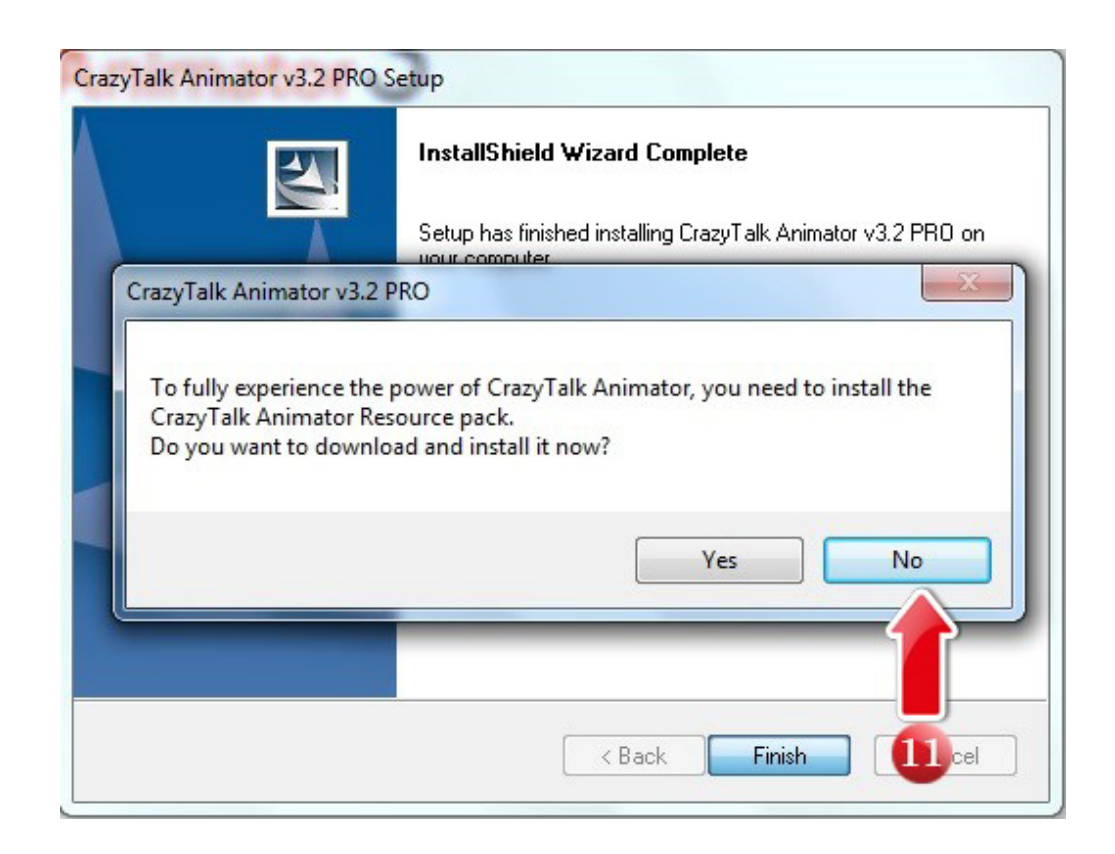